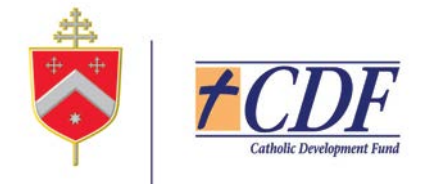

# **SMS One Time Password Client Instruction**

SMS OTP functionality is available for clients who have full access logins and authorise transactions through CDF Online. SMS OTP is used for the Password Reset functionality.

\*\*\*Password reset will not work for view only or data entry logins\*\*\*\*

## **1.1 SMS One Time Password Client Activation For Password Reset**

For a client to use SMS OTP in any matter, their mobile number & email must be confirmed with CDF then client can 'self-register' for SMS OTP through CDF Online.

a. This is done through the Services and Help menu, Setup Security Options

|   | SERVICES & HELP >      |  |
|---|------------------------|--|
|   | Help                   |  |
| 1 | Stop Cheque            |  |
|   | Setup Security Options |  |

b. Click on Request

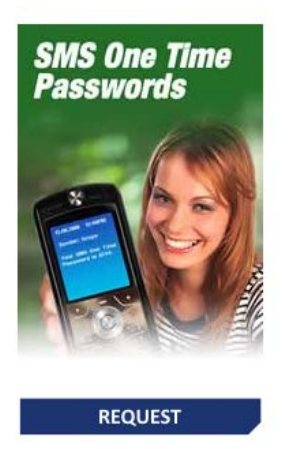

Status: Not Requested

c. Confirm mobile number is correct and click Request

## **Request SMS One Time Password**

You can request an SMS One Time Password to enhance your Internet Banking security by completing the details below:

Send SMS One Time Passwords to the following mobile number:

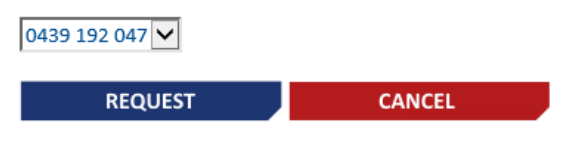

#### d. Click OK to confirm

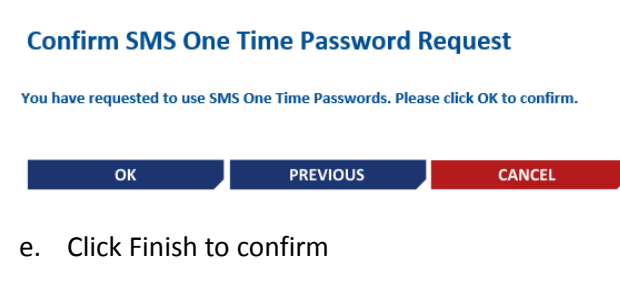

#### **SMS One Time Password Request Receipt**

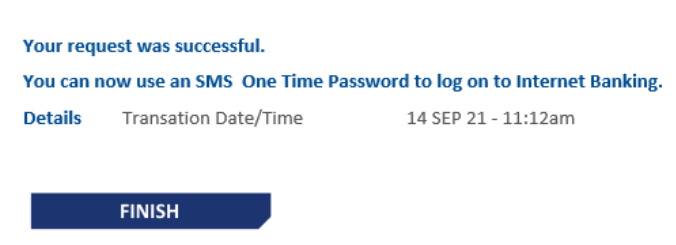

Client is now registered to use SMS OTP functionality

## **Password Reset**

Password Reset functionality works for full access logins that are registered for SMS OTP.

Password Reset will not work for Data Entry logins, or logins that have been blocked.

### **1.2 Password Reset**

A client can 'self-service' when they have forgotten their password.

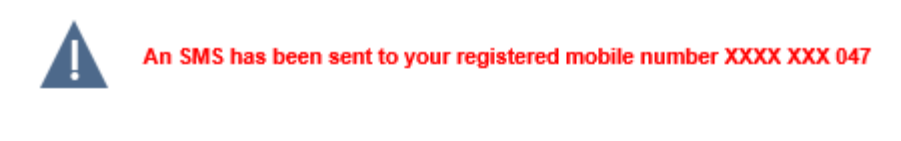

# **Reset your Password**

#### Enter a One Time Password

You will need to generate a one time password using your Token or Phone to continue

| One Time Password                                                                     |         |        |  |  |
|---------------------------------------------------------------------------------------|---------|--------|--|--|
| SMS                                                                                   | GET SMS |        |  |  |
| One Time Password Click Get SMS to send an SMS One Time Password to your mobile phone |         |        |  |  |
|                                                                                       | NEXT    | CANCEL |  |  |

Once the SMS OTP is received, enter into One Time Password field and click Next User will then be asked to create a new Password before entering CDF Online